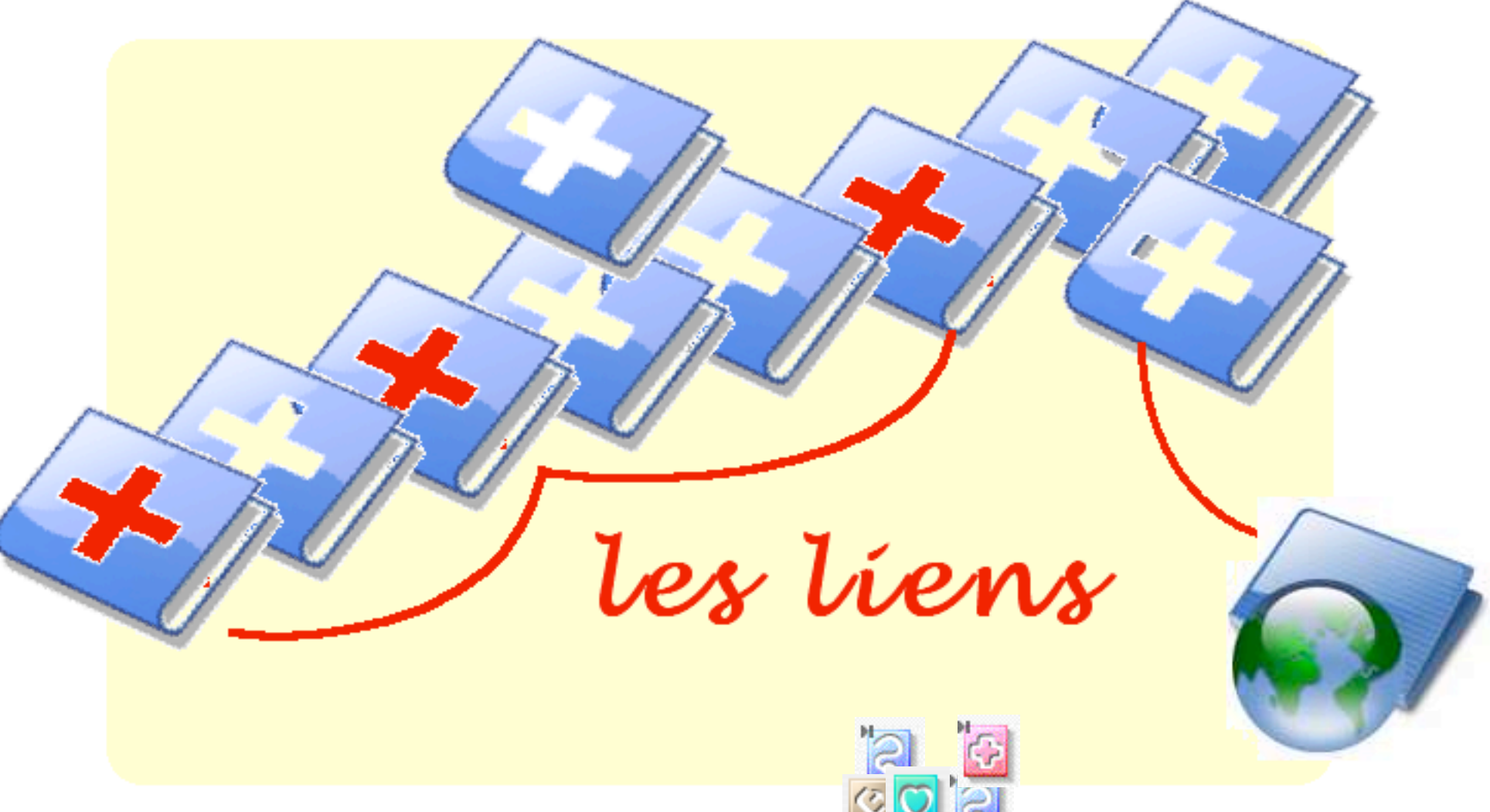

灘

Pas à pas réalisé par gilles guillon. Novembre 2008 N'engage en rien Prokov Editions Merci aux correcteurs : G. Hamonic, P. Moutier, B. Mullie, D. Parez Si questions relatives à ce livret : courriel : pasapas@laposte.net

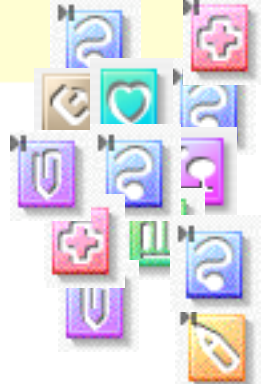

## dans MS3

## Sommaire

| - Les liens possibles 3                  |     |  |  |  |
|------------------------------------------|-----|--|--|--|
| - Liens entre dossiers : pourquoi ? 4    |     |  |  |  |
| - Liens entre dossiers : Installation5   | i   |  |  |  |
| - " " : délier des dossiers 7            |     |  |  |  |
| - " " : quelques remarques 8             | i i |  |  |  |
| - " " : quelques astuces                 | 1   |  |  |  |
| - "" " pour les puristes et les accros 1 | 3   |  |  |  |
| - Liens entre documents 14               | 4   |  |  |  |
| - Changer un document de session         |     |  |  |  |
| - Liens avec Internet 2                  |     |  |  |  |
| - Remerciements 2                        |     |  |  |  |

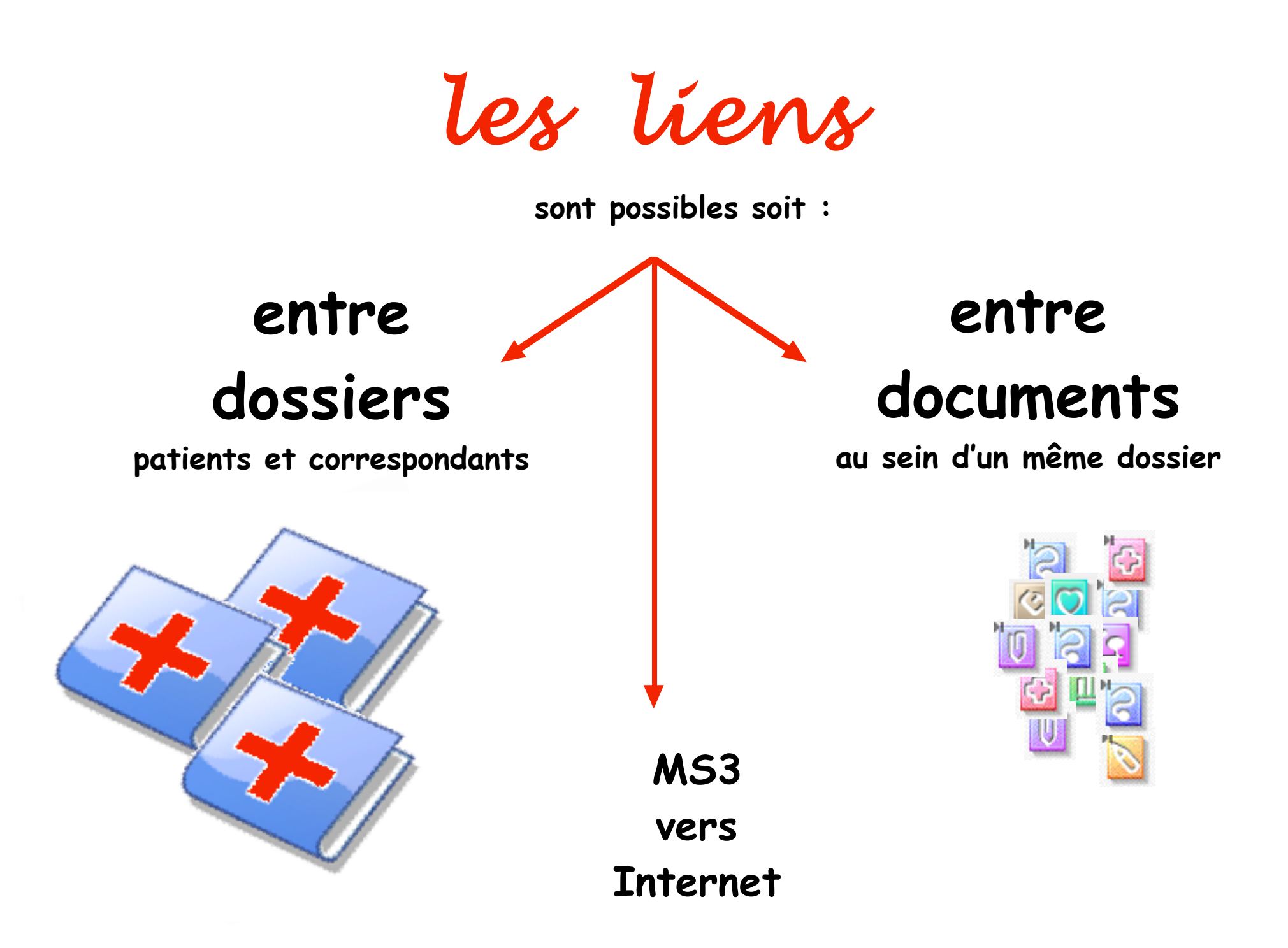

## Liens entre dossiers :

Pourquoi lier des dossiers ?

- Pour connaître l'environnement du patient
  - foyer
  - famille
  - hérédité
  - famille recomposée
  - correspondants médicaux
- Pour faciliter la navigation entre les dossiers

### Procédure pour installer un lien = c'est enfantin

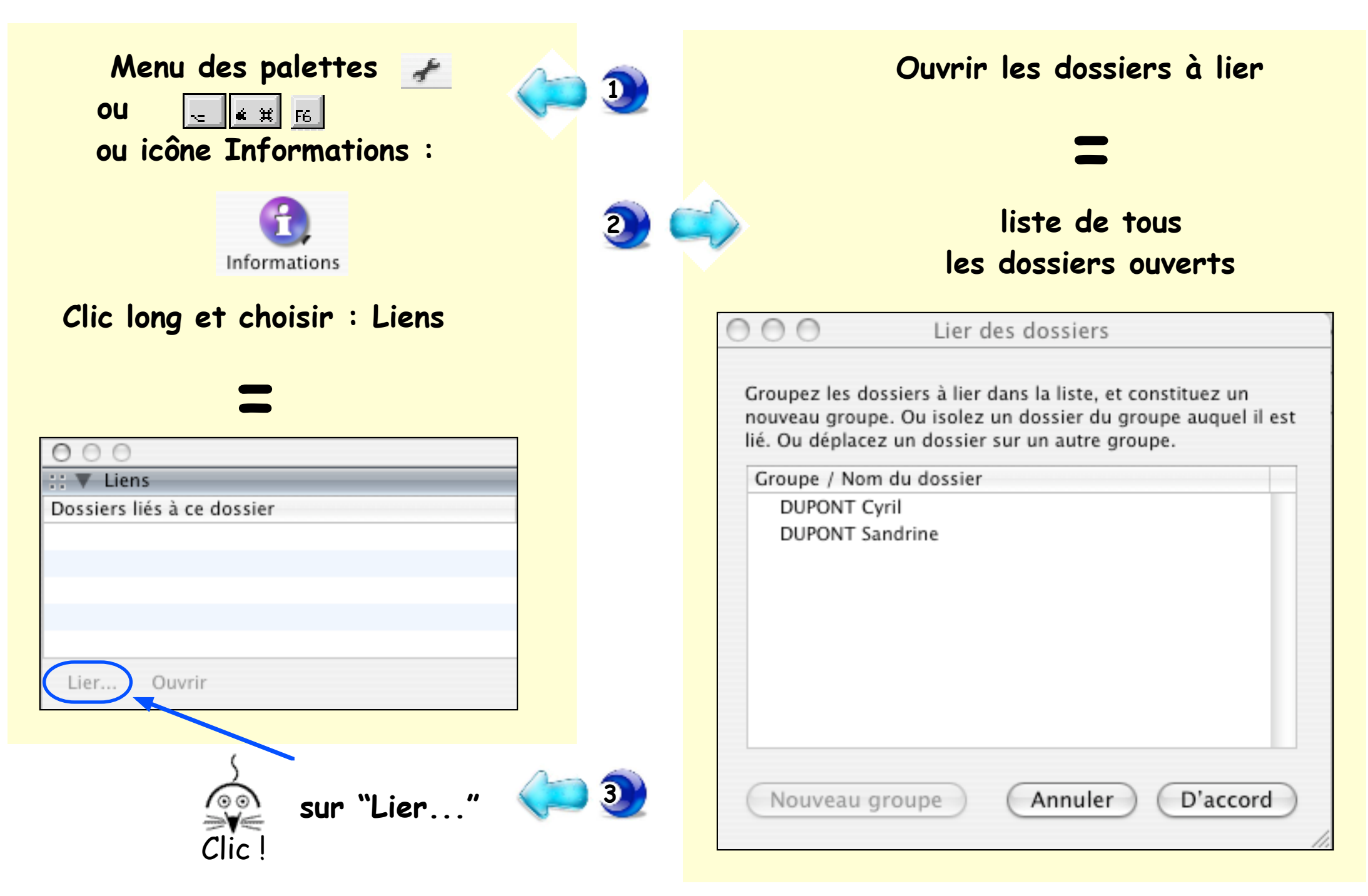

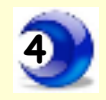

Lier les dossiers par glissement d'un dossier sur un autre exemple ici : Sandrine vers Cyril

| Groupe / Nom du do | ssier           |
|--------------------|-----------------|
| DUPONT Cyril       | DUPONT Sandrine |
| DUPONT Sandrine    |                 |
|                    |                 |

Le triangle devant DUPONT Cyril indique un groupe Déployé, la liste affiche les dossiers liés au groupe et présentés décalés à droite

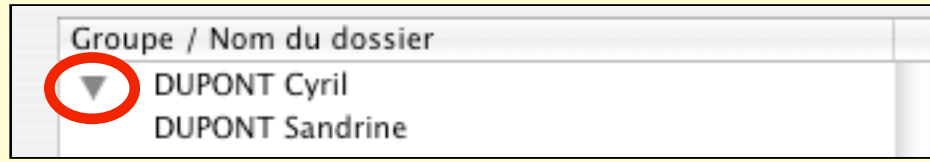

#### Le triangle peut être refermé

Groupe / Nom du dossier

DUPONT Cyril

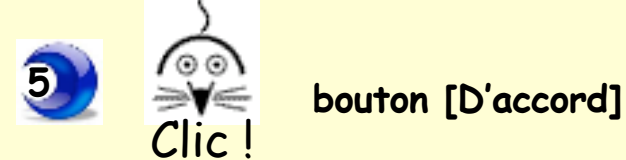

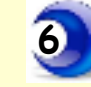

Dorénavant :

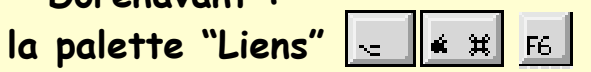

affiche pour chaque dossier le(s) dossier(s) qui lui est lié(s)

| Identité : DUPONT Cyril |            | Cyril    | 000                        |
|-------------------------|------------|----------|----------------------------|
|                         | H          | H        | ∷ ▼ Liens                  |
| 2                       | 62         |          | Dossiers liés à ce dossier |
|                         |            | <u> </u> | DUPONT SANDRINE            |
| sultation               | Ordonnance | Courrier |                            |
|                         |            |          |                            |

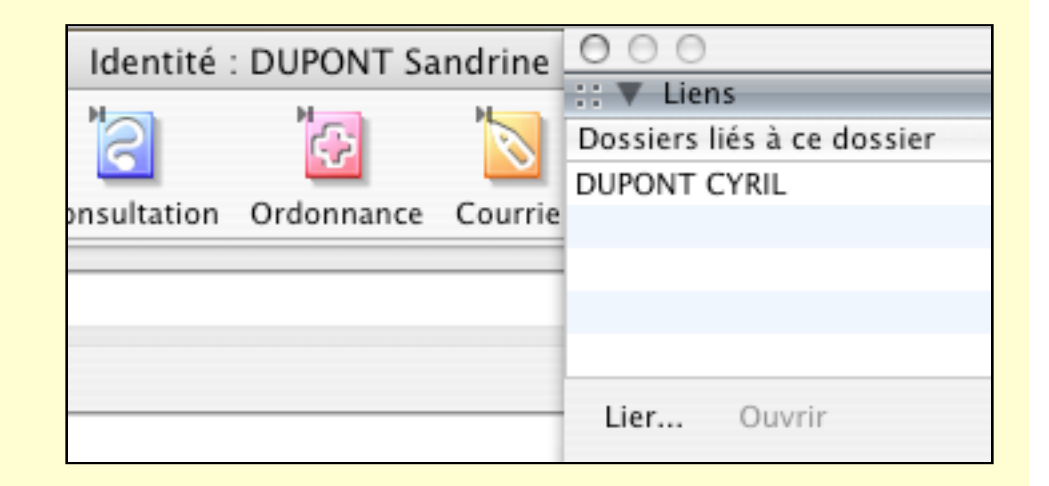

un 🙊 Clic

sur l'identité du dossier lié

et sur [Ouvrir] permet l'affichage <sup>Clic</sup> instantané du dossier lié.

### Procédure pour délier des dossiers :

|                                                                       | 000                                                               |                                                            |  |
|-----------------------------------------------------------------------|-------------------------------------------------------------------|------------------------------------------------------------|--|
|                                                                       | ::▼ Liens                                                         |                                                            |  |
| Afficher                                                              | Dossiers liés à ce dossier                                        |                                                            |  |
| la palette de liens                                                   | DUPONT CYRIL                                                      |                                                            |  |
| Swe sur [Lier]<br>Clic                                                |                                                                   |                                                            |  |
|                                                                       | Cier C Groupe / No                                                | om du dossier                                              |  |
| Glisser le dossier à c<br>hors du groupe<br>symbolisé par le tric     | délier<br>DUPO                                                    | DUPONT Sandrine                                            |  |
| Les dossiers<br>- Sandrine est a<br>- bien que vide, le gr<br>reste a | sont déliés<br>lignée à gauche<br>oupe Cyril (triangle)<br>ffiché | Groupe / Nom du dossier  UPONT Cyril DUPONT Sandrine       |  |
| - la termeture du g<br>l'indépendance                                 | des dossiers                                                      | Groupe / Nom du dossier<br>DUPONT Cyril<br>DUPONT Sandrine |  |
| Clic bouton [D'acc                                                    | ord]                                                              | Nouveau groupe Annuler D'accord                            |  |

### Quelques remarques :

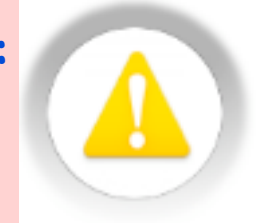

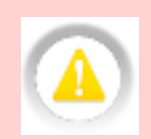

- Le fait de lier des dossiers crée un groupe qui prend le nom du premier membre par ordre alphabétique : *exemple à suivre avec 3 membres d'une famille :* 
  - lier le fils (Cyril) dans le groupe de la mère (Sandrine),
  - = c'est fils (Cyril) qui deviendra le nom du groupe. ajout du neveu (Alexandre) = c'est le neveu (Alexandre) qui prend le nom du groupe des 3

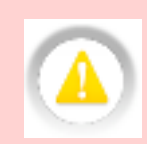

- Il n'est pas possible, sereinement, d'indiquer la raison du lien (fils, neveux, sœur ...) sauf de l'indiquer dans "Autre nom" du volet identité du dossier patient mais à déconseiller car peut occasionner des soucis à d'autres endroits du dossier.
- Impossibilité de lier un dossier à plusieurs groupes différents :
   *exemple* : famille ZA le père, ZB la mère, ZC et ZD les enfants impossible de lier ZA le père + ZC + ZD d'un côté

et de lier ZB la mère + ZC + ZD d'un autre côté sans qu'il n'y ait ZA lié à ZB

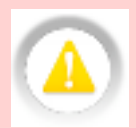

- Un groupe, même vide peut afficher un triangle. Celui-ci est le reliquat d'un groupe précédement formé et annulé ensuite

### Quelques astuces :

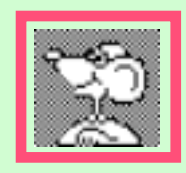

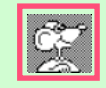

- La palette "Lier les dossiers" ne sert qu'à la gestion des liens

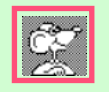

 Notion de groupe : un dossier inclus dans un groupe est lié à l'ensemble des autres dossiers du groupe.
 Ils sont classés par ordre alphabétique

| 1 | 2 | 24 |   | 8 |
|---|---|----|---|---|
|   | ( |    | 1 |   |
|   | 1 | 2  |   |   |

 Pour reprendre l'exemple cité page précédente : vous avez dit "impossible de lier un dossier à plusieurs groupes différents" !

Une méthode, un peu alambiquée, c'est vrai,

mais qui fonctionne et peut rendre service, en particulier dans l'exemple précisé

cf : page suivante.

### Comment lier des dossiers à problèmes ...

#### Liens traditionnels

| ▼. | Fille |
|----|-------|
|    | Fils  |
|    | Mère  |
|    | Père  |

Imaginons une famille éclatée les membres consultent dans le même cabinet

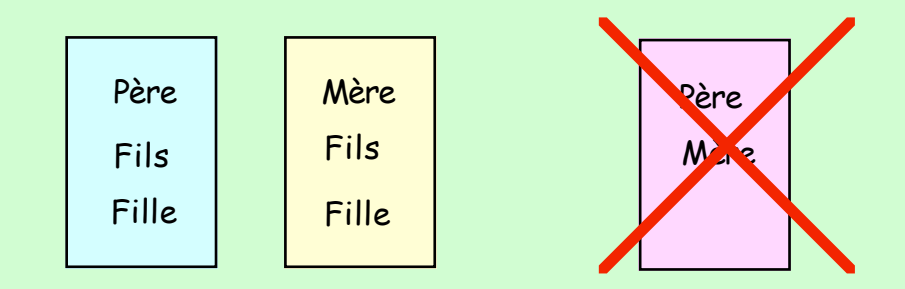

#### Objectif : lier [Père + fille + fils] ou [Mère + fille + fils] mais JAMAIS [Père + Mère]

| Identité : Père | 000                        | ldentité : Mère | 000                        |
|-----------------|----------------------------|-----------------|----------------------------|
| M               | ∷ ▼ Liens                  | Н               | 🕂 🔻 Liens                  |
| ion Ordonnance  | Dossiers liés à ce dossier | <pre>C</pre>    | Dossiers liés à ce dossier |
|                 | FILLE                      | ian Ordenners   | FILLE                      |
|                 | FILS                       | don Ordonnance  | FILS                       |
|                 | -                          |                 |                            |
|                 |                            |                 |                            |

C'est impossible actuellement, mais voici une astuce ...

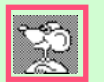

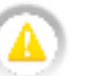

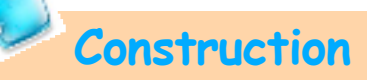

1°) Créer une synthèse-patient comprenant : par l'onglet "Général" : Dossier lien + Patient Nom + Patient Prénom

Eventuellement, complèter par une synthèse-dossier empilant la synthèse ainsi créée + la synthèse par défaut habituelle

2°) Ouvrir le dossier DUPONT Sandrine = affichage de la synthèse : Sélectionner cette ligne puis menu Edition -> Copier (ou trèfle+C) <Lien> -> <Nom> <Prénom>

3°) Ouvrir le dossier DUPONT Cyril sur la fiche "Identité / Etat civil " Clic dans la zone "Divers 1" ou "Divers 2" menu Edition -> Coller (ou trèfle+V) Renseigner au clavier le lien de parenté (ou autre) : *ici mère* Sélectionner l'ensemble de la ligne SAUF l'icône du lien <sup>(1)</sup> Appliquer le style "Invisible" \*\*\* menu Format / Compléments / Invisible (ou Alt+Trèfle+C)

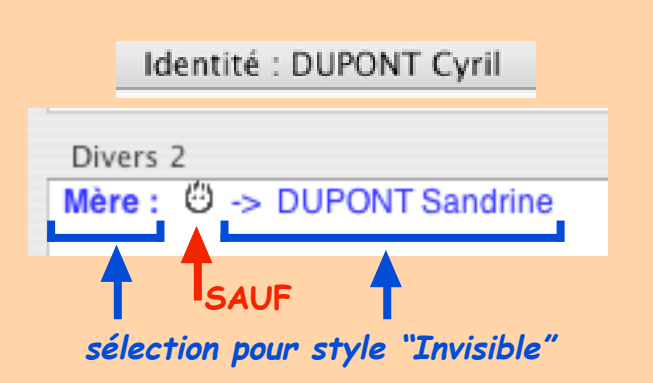

- 4°) Si nécessaire, procéder de la même façon pour informer le dossier de Sandrine du lien avec son fils Cyril.
- \*\*\* Les zones "Divers 1" ou "Divers 2" peuvent déjà contenir des informations médicales susceptibles d'être reportées ( ex : ATCD). Le mode "invisible" empêche le report de la sélection.

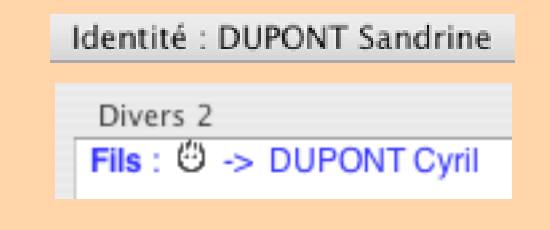

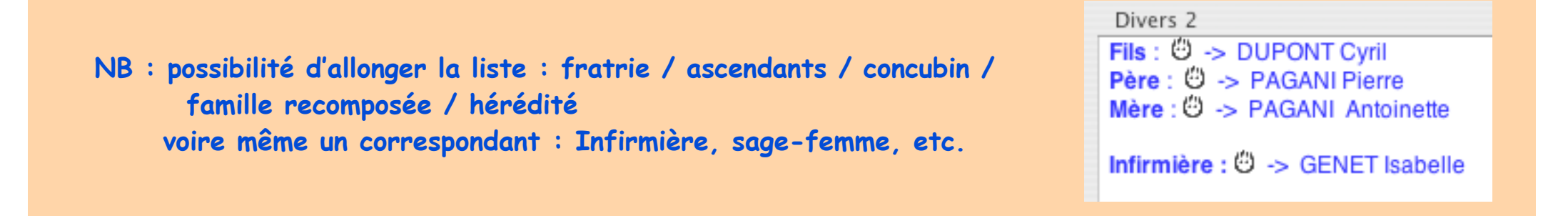

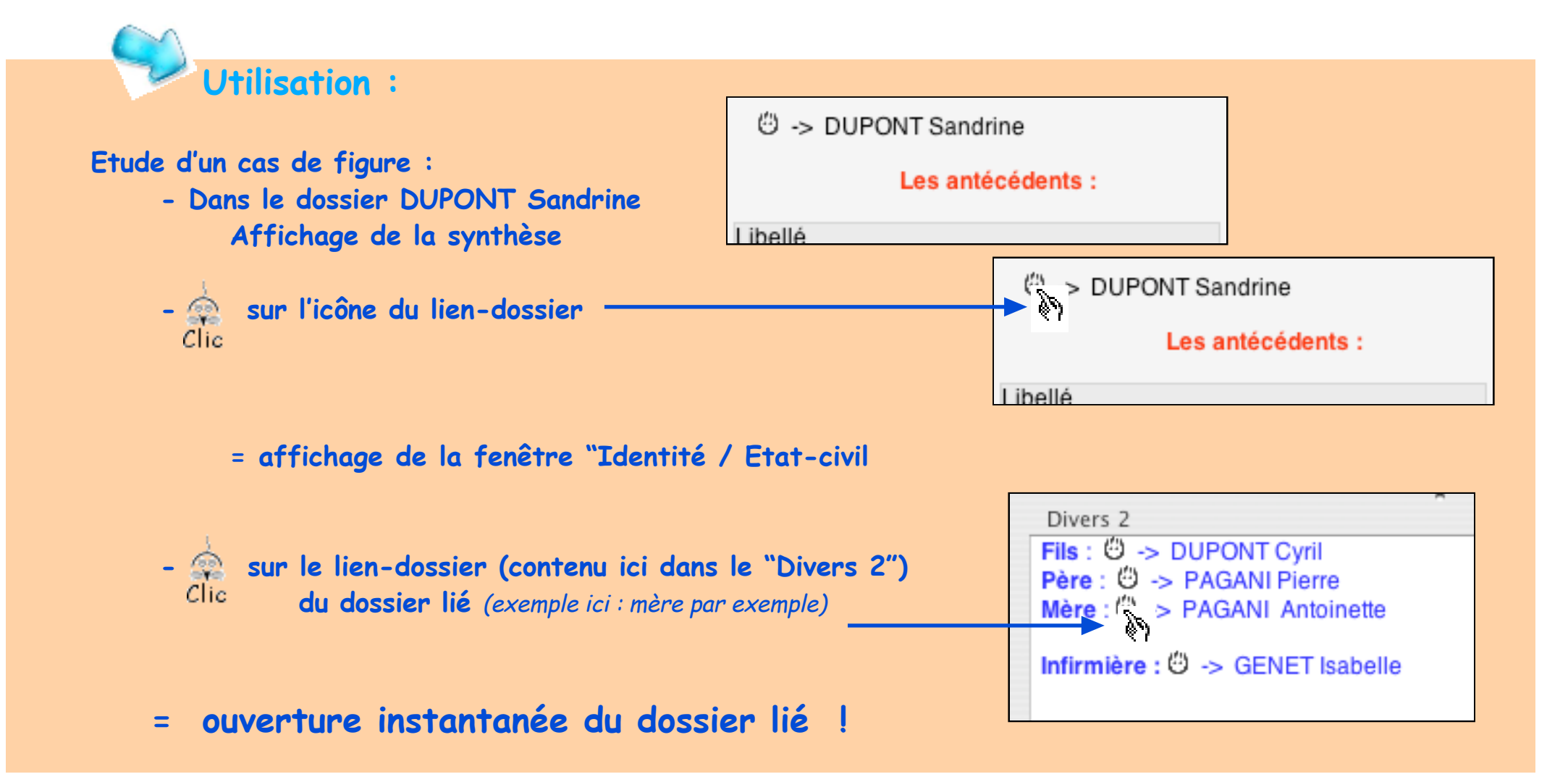

Seulement pour les puristes ... et les accros

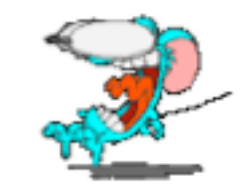

## Lien avec autre fichier :

- la liaison peut également s'effectuer avec un dossier contenu dans un autre fichier à condition que ce dernier soit ouvert :

fichier "Maison de retraite", ou fichier des patients décédés ou en cabinet de groupe : vers l'autre fichier d'un confrère

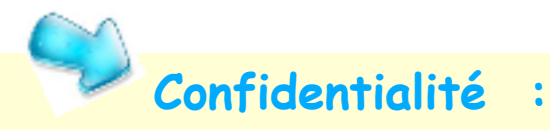

Toujours en pensant au poste installé dans un secrétariat, ou par rapport aux confrères d'un même cabinet il est parfois nécessaire de protéger le contenu de la fiche état-civil, ou empêcher quiconque d'accéder aux liens d'un dossier.

#### procédure :

- Dans le dossier : créer un "Document annexe" parfaitement titré, sans date

**Fixer les interdictions** (menu "Dossier / Afficher infos / Documents sélectionnés" ou Alt+trèfle+F2)

- Dans "Etat civil", zone "Divers 1" ou "Divers 2" : installer un code report : "Document / Annexe / le plus ancien / dont le titre... (indiquer celui créé plus haut) /Lien

Ainsi : la fiche "Etat civil" est muette et l'accès aux liens est filtré par les interdictions d'accès.

# Liens entre documents

Comme l'indique l'aide en ligne de Prokov : Dans le dossier patient,

les liens se tissent naturellement entre

les documents saisis : - dans une même session de travail

- dans la même tranche de 24 h

au sein d'un même dossier

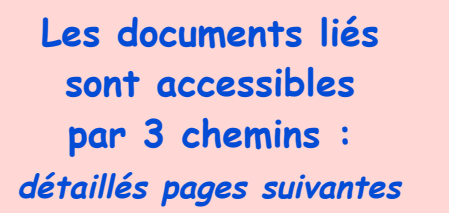

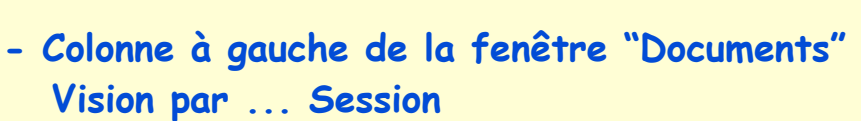

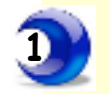

|            | Mémo : |   |
|------------|--------|---|
| Vision (   | par    |   |
| ▼ Sessions |        | ō |
| Docu       |        |   |

- Menu "Dossier / Navigation / Session ou îcone

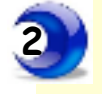

installation par menu Options / Personnaliser la barre d'outils...

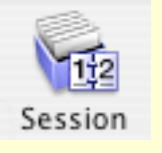

- dans chaque document par le menu local "Liens"

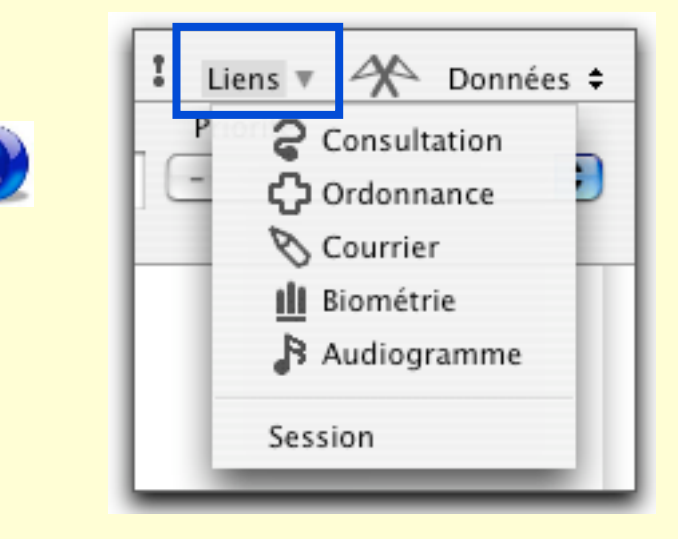

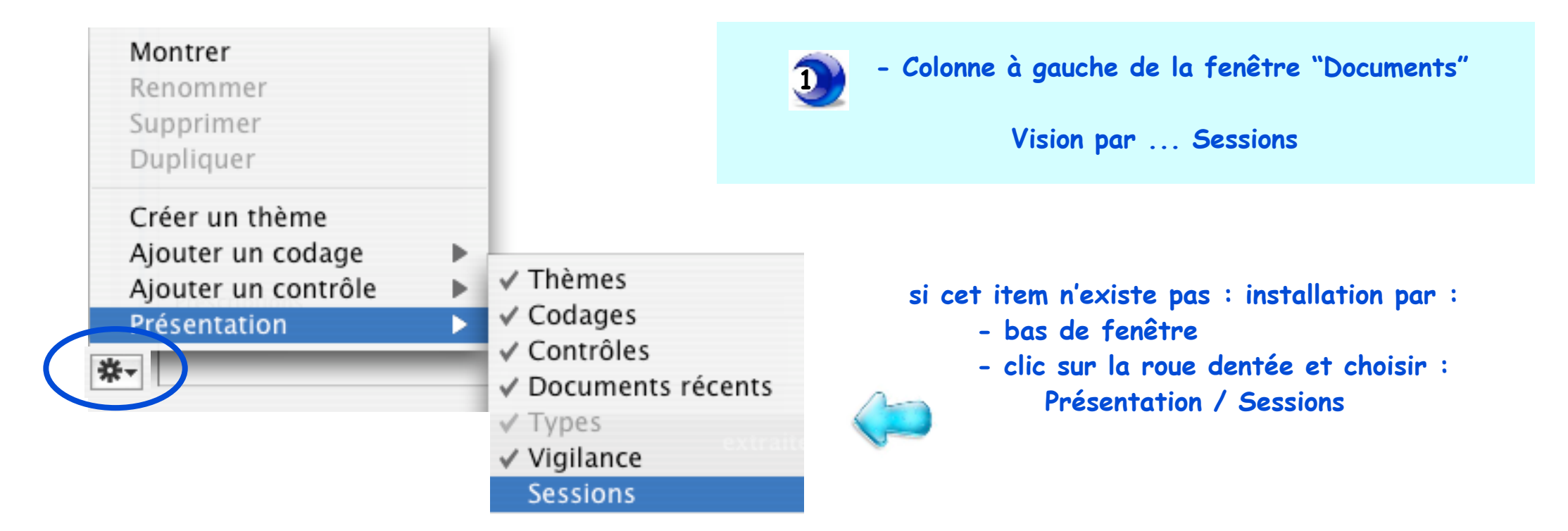

### Les documents sont liés automatiquement

Dans le dossier patient, les liens se tissent naturellement entre les documents saisis :

- dans une même session de travail ET dans la même tranche de 24 h ...

... dans la même tranche de 24 h = journée calendaire

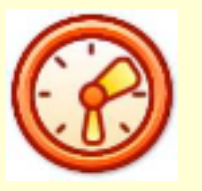

Si la session en cours n'est pas quittée, une nouvelle est créée à minuit. " chaque ligne indique une session comportant:

- le mois et l'année (*ex* : 09/08 = sept 2008)
- le titre du document consultation ou en son absence
   le titre du premier document rédigé lors de la dite session

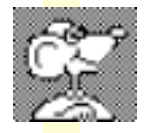

Nb : il est impossible d'en modifier l'ordre sauf si création d'un document "consultation" si celui-ci n'existe pas dans la session, il est alors prioritaire dans l'affichage de la liste. Seul le changement de titre du document "consultation" ou en son absence du premier document influe sur l'intitulé de cette liste après fermeture de la fenêtre "documents".

| Mémo :                               |   |
|--------------------------------------|---|
| Vision par                           |   |
| Sessions                             | Ē |
| 10/08 Fatigue inexpliquée ?          |   |
| 10/08 Biologie standard              |   |
| 10/08 Image Rx pulmonaire            | 0 |
| 09/08 Toux persistante               |   |
| 07/08 Facteurs risques CV diabétique |   |
| 03/08 Plaie pied gauche              |   |
| 08/07 Imprimé Med traitant           |   |
| 02/07 Vomissements                   |   |
| 02/07 CTRL mammo                     |   |
| 11/06 cardio                         |   |

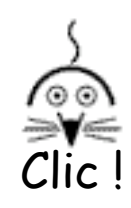

sur un item de la liste = affichage du document concerné.

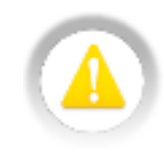

Un document est inclus dans une session par sa date de création.

Si correction de la date, ou modification du contenu du document = pas de changement de session. Comment changer un document de session ?

#### Fréquemment, des documents doivent être liés à une autre session

Exemple :

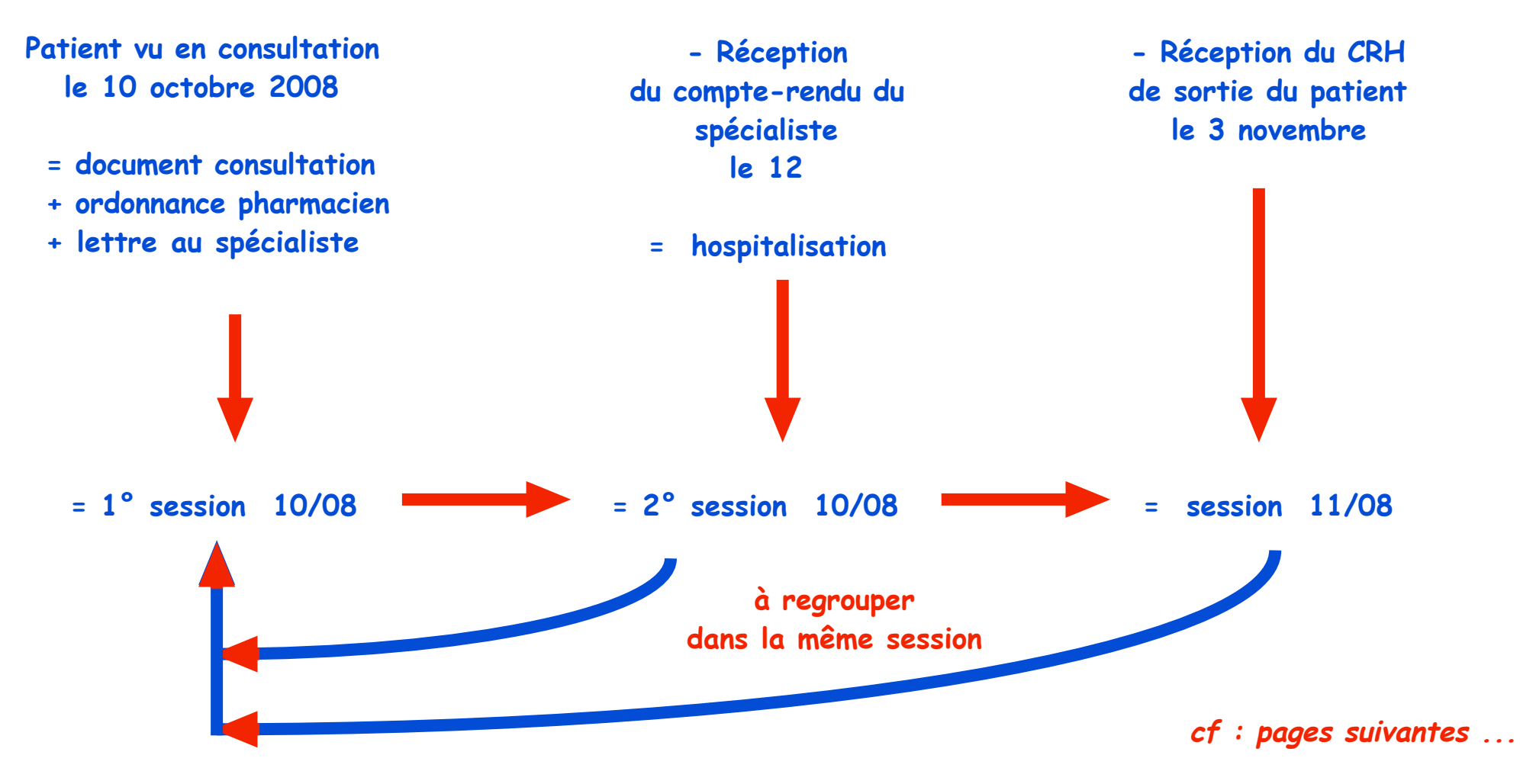

Les liens dans MS3 · Novembre 2008 p 17 / 26 ·

## Comment changer un document de session ? suite

|                                   | Date 🔻     | Titre                                 |
|-----------------------------------|------------|---------------------------------------|
|                                   | 03/11/2008 | CRH : service cardiologie             |
| Même épisode                      | 12/10/2008 | 🛭 CR dr Deboncœur 🛛 = hospitalisation |
| = 5 documents                     | 10/10/2008 | 📎 Lettre au Dr Deboncœur              |
| listés par ordre<br>chronologique | 10/10/2008 | 🖒 Ordonnance                          |
|                                   | 10/10/2008 | Douleurs thoraciques                  |

| Vision par                        | Sessi | ons/10 | /08 Douleurs thoraciques |
|-----------------------------------|-------|--------|--------------------------|
| ▼Sessions                         | Dat   | e 🔻    | Titre                    |
| 11/08 CRH : service cardiologie   | 10/10 | 0/2008 | 📎 Lettre au Dr Deboncœur |
| 10/08 CR dr Deboncœur = hospitali | 10/10 | 0/2008 | C Ordonnance             |
| 10/08 Douleurs thoraciques        | 10/10 | 0/2008 | 2 Douleurs thoraciques   |
|                                   |       | 1      |                          |

#### = 3 sessions

| Vision par                          | Sessions/10/08 CR dr Deboncœur = hospitalisation |
|-------------------------------------|--------------------------------------------------|
| ▼Sessions 🛅                         | Date Titre                                       |
| 11/08 CRH : service cardiologie     | 12/10/2008 🗍 CR dr Deboncœur = hospitalisation   |
| 10/08 CR dr Deboncœur 😑 hospitali 🛄 |                                                  |
|                                     |                                                  |
|                                     |                                                  |
| Vision par                          | Sessions/11/08 CRH : service cardiologie         |

| Vision par                          | Sessions/11/08 CRH : service cardiologie |  |  |
|-------------------------------------|------------------------------------------|--|--|
| ▼Sessions 🛅                         | Date Titre                               |  |  |
| 11/08 CRH : service cardiologie 🛛 📕 | 03/11/2008 🕕 CRH : service cardiologie   |  |  |
|                                     | *                                        |  |  |

#### 2 méthodes pour changer de session :

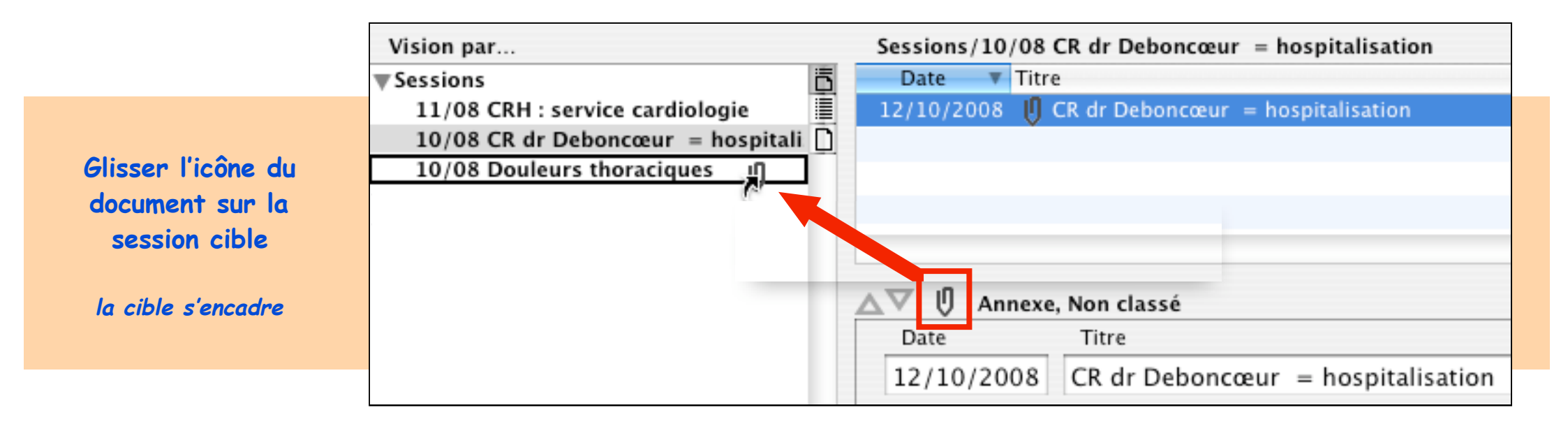

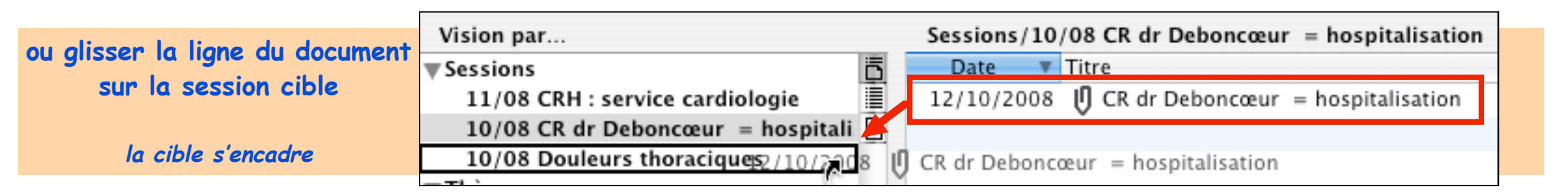

|                  | Vision par                            | Sessions/10/08 Douleurs thoraciques            |
|------------------|---------------------------------------|------------------------------------------------|
|                  | ▼Sessions 🛅                           | Date 🔻 Titre                                   |
| La session cible | 11/08 CRH : service cardiologie       | 03/11/2008 U CRH : service cardiologie         |
| contient les 5   | 10/08 CR dr Deboncœur = hospitalisa 🗋 | 12/10/2008 🗍 CR dr Deboncœur = hospitalisation |
| documents        | 10/08 Douleurs thoraciques            | 10/10/2008 📎 Lettre au Dr Deboncœur            |
|                  |                                       | 10/10/2008 🖒 Ordonnance                        |
|                  |                                       | 10/10/2008 Z Douleurs thoraciques              |

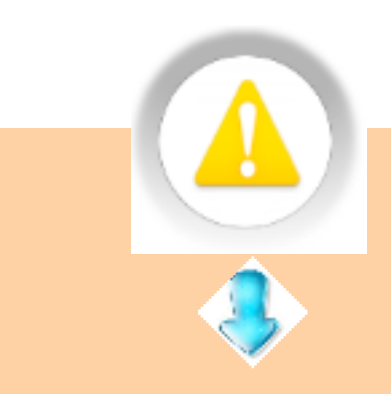

- A la prochaine ouverture du dossier, les sessions vides sont supprimées

| Vision par                     |   | Sessions                                       |
|--------------------------------|---|------------------------------------------------|
| Sessions                       | ō | Date 🔻 Titre                                   |
| Documents du jour              |   | 03/11/2008 🕕 CRH : service cardiologie         |
| 10/08 Douleurs thoraciques (5) |   | 12/10/2008 U CR dr Deboncœur = hospitalisation |
|                                |   | 10/10/2008 📎 Lettre au Dr Deboncœur            |
|                                |   | 10/10/2008 🖒 Ordonnance                        |
|                                |   | 10/10/2008 🗟 Douleurs thoraciques              |
|                                |   | -                                              |

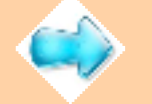

- Un document changé de session perd son appartenance à la session d'origine.

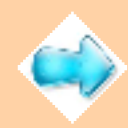

- Un document peut être changé de session à n'importe quel moment

Le menu local "Lien" d'un document informe les documents qui lui sont attachés.

3

d'où l'intérêt de bien titrer !

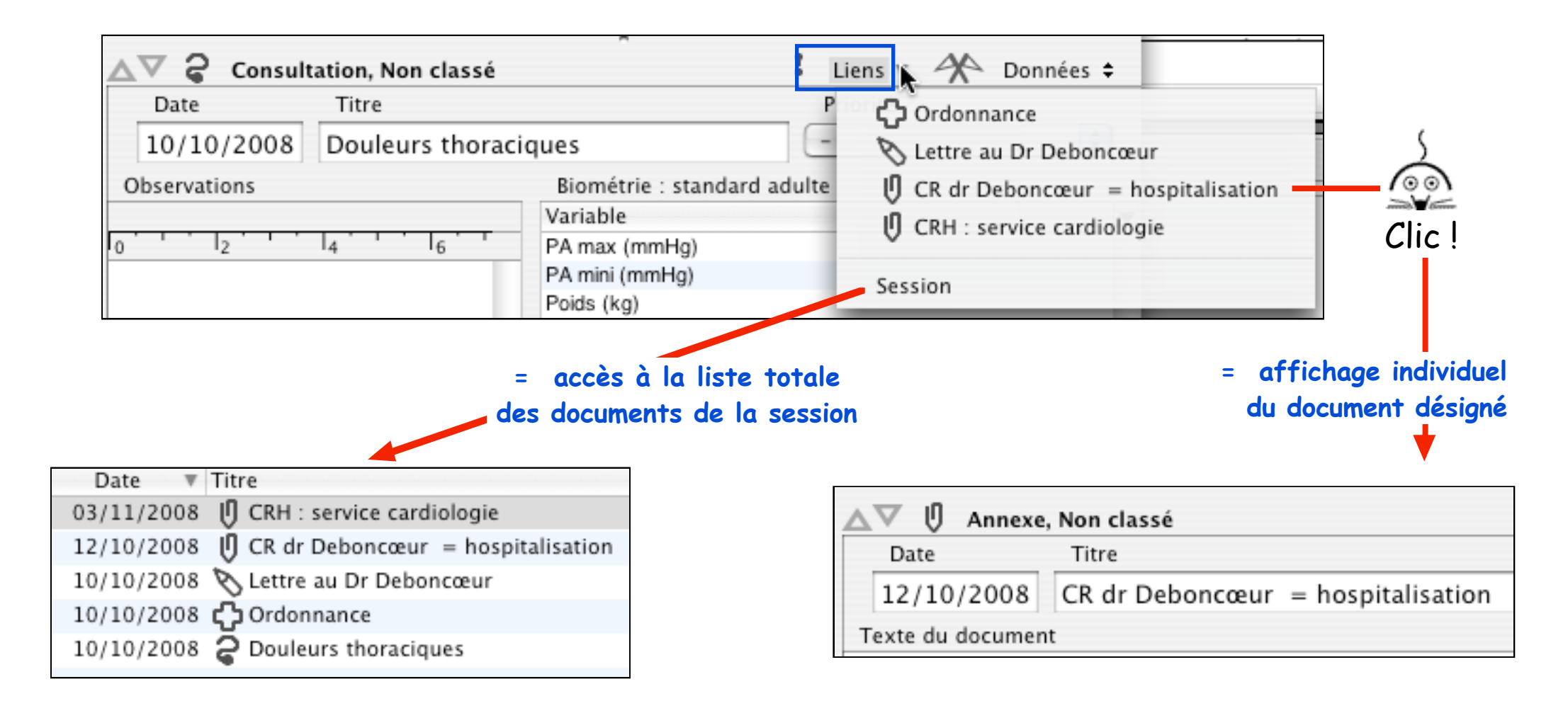

## Liens avec internet :

## Est-ce possible ???

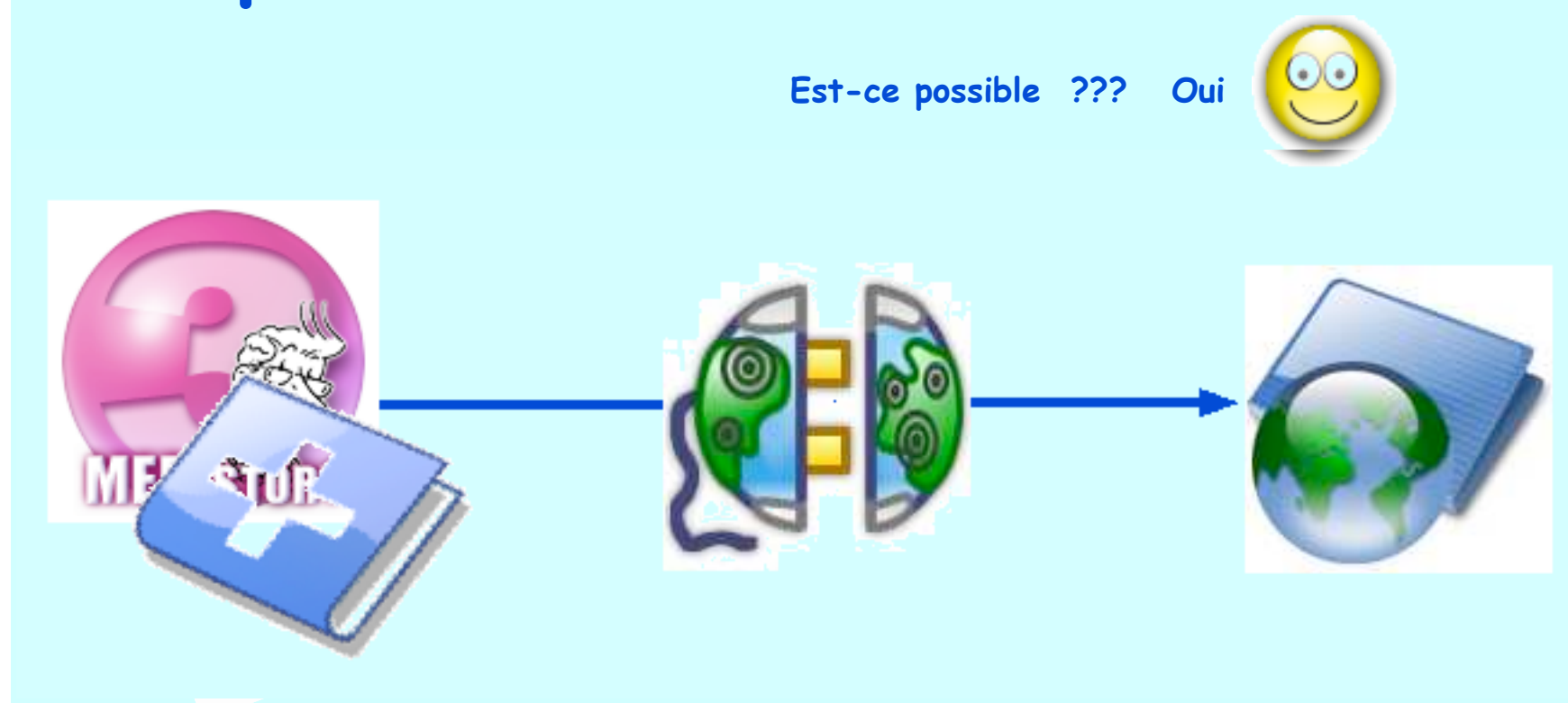

# Dans quel but ???

Dans quel but ???

Accès rapide aux banques de renseignements sur internet préalablement référencées dans MS3 A partir de la version MédiStory 3.3

Liaison entre le fichier et Internet :

C'est le glossaire qui sert de base.

2 possibilités dans le glossaire :

- des éléments "texte" créés indépendamment les uns des autres procédure décrite pages suivantes

- un élément "texte" regroupant plusieurs adresses de sites d'informations similaires :

- bibliographie
- pathologie
- référentiels : HAS, CISMEF, etc.

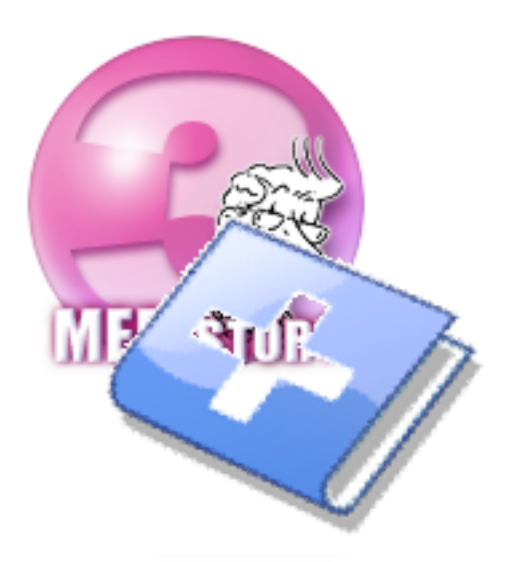

#### Procédure :

- 1) Lancer MS3
- 2) Afficher le glossaire / Adapter le glossaire
- 3) Créer un élément texte
- 4) Titrer précisément
- 5) Par le navigateur: afficher la <u>page précise</u> du site internet souhaitée la page précise pour éviter de chercher dans le site à chaque visite
- 6) Glisser l'adresse du site dans la zone texte de l'élément de glossaire en cours de création

| 1 | Sélectionnez le tiroir de<br>en choisissant son type. | destination. Cré<br>Complétez-le é | éez un élément<br>et enregistrez. |                      |                                       |
|---|-------------------------------------------------------|------------------------------------|-----------------------------------|----------------------|---------------------------------------|
|   | Créer un élément 🔻                                    |                                    |                                   | Text                 | e                                     |
|   | Titre : Site vaccinations des                         | voyageurs                          |                                   |                      |                                       |
|   | Type d'élément : 💽 Texte                              | O Compte                           | ur 🔘 Modèle                       |                      | E.                                    |
|   | Conserver : 📃 Police                                  | 🗌 Taille                           | 🗌 Style                           | 📃 Règle              | 25                                    |
|   | Recommandations sanita                                | aires aux voyaç                    | geurs en foncti                   | on de la destination | Le titre du lien<br>dans le glossaire |
|   |                                                       | V VOVAGEURS E                      | en fonction de                    | la destination       | est celui de                          |

exemple ici : installer une liaison directe avec un site de vaccinations des voyageurs

|                   | Titre : Site vaccinations des | voyageurs                        |           |
|-------------------|-------------------------------|----------------------------------|-----------|
| Le lien s'affiche | Type d'élément : 💿 Texte      | 🔘 Compteur 🔘 Modèle              |           |
| en bleu souligné  | Conserver : 📃 Police          | 📃 Taille 📃 Style                 | 🗌 Règle   |
|                   | Recommandations sanitaires au | x voyageurs en fonction de la de | stination |

| Agrémenter si besoin   |  |
|------------------------|--|
| de commentaires        |  |
| descriptifs personnels |  |

Eventuellement enrichir ces 2 lignes du style "Invisible"

| Titre : Site vaccinations des                                          | voyageurs        |             |         |
|------------------------------------------------------------------------|------------------|-------------|---------|
| Type d'élément : 💿 Texte                                               | 🔘 Compte         | ur 🔘 Modèle |         |
| Conserver : 📃 Police                                                   | 🗌 Taille         | 🗌 Style     | 🗌 Règle |
| Site des recommandations de l'In                                       | stitut Pasteur ( | tous pays)  |         |
| Recommandations sanitaires aux voyageurs en fonction de la destination |                  |             |         |
|                                                                        |                  |             |         |

Utilisation dans le dossier patient : appel de l'élément de glossaire clic sur la ligne bleue

accès à la page internet

| ▲▼ 🖓 Consult                                                           | tation, Non classé                           |  |
|------------------------------------------------------------------------|----------------------------------------------|--|
| Date                                                                   | Titre                                        |  |
| 31/10/2008                                                             | Départ en Papouasie (tourisme)               |  |
| Observations                                                           |                                              |  |
| Site des recom                                                         | mandations de l'Institut Pasteur (tous pays) |  |
| Recommandations sanitaires aux voyageurs en fonction de la destination |                                              |  |

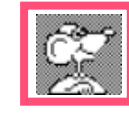

Un lien peut être de la même façon installé directement <u>dans le dossier d'un patient</u> : exemple : liens relatifs à la rectocolite hémorragique

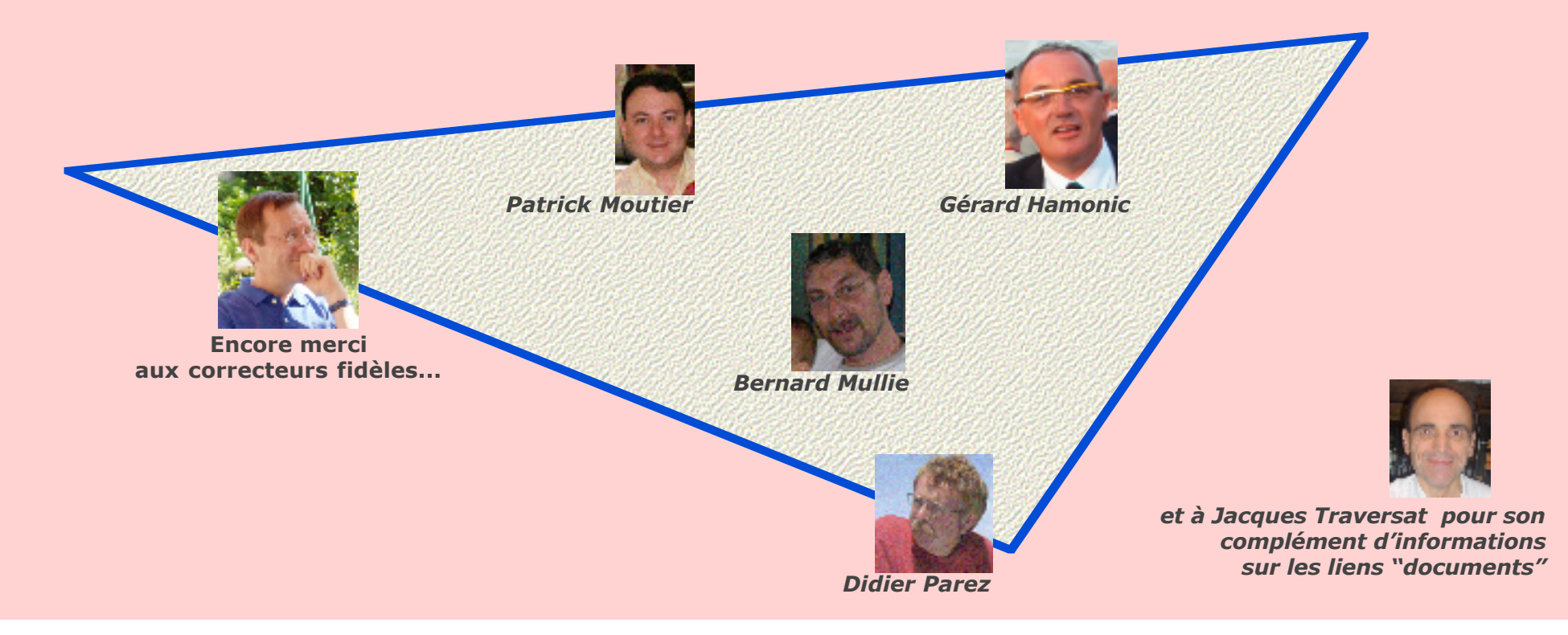